**IDENTIFICATION** 

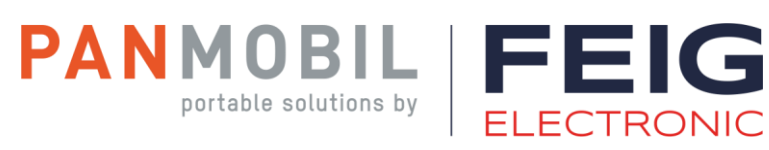

## **USER GUIDE**

## **ID HyWEAR compact**

Hands-Free UHF RFID & Barcode Scan System

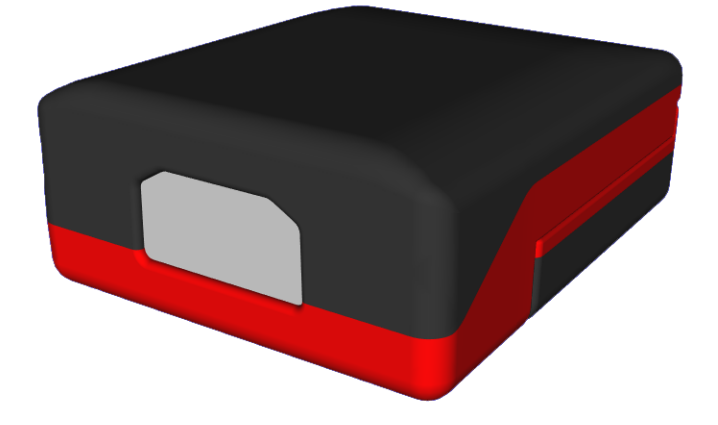

#### Note

© Copyright by FEIG ELECTRONIC GmbH Lange Strass 4 D-35781 Weilburg (Germany) Tel.: +49 6471 3109-0 <u>http://www.feig.de</u> <u>http://www.panmobil.com</u> <u>info@panmobil.com</u>

With the edition of this document, all previous editions become void. Indications made in this manual may be changed without previous notice.

Copying of this document and giving it to others and the use or communication of the contents thereof are forbidden without express authority. Offenders are liable to the payment of damages. All rights are reserved in the event of the grant of a patent or the registration of a utility model or design.

Composition of the information in this document has been done to the best of our knowledge. FEIG ELECTRONIC GmbH does not guarantee the correctness and completeness of the details given in this manual and may not be held liable for damages ensuing from incorrect or incomplete information. Since, despite all our efforts, errors may not be completely avoided, we are always grateful for your useful tips.

The instructions given in this manual are based on advantageous boundary conditions.

FEIG ELECTRONIC GmbH does not give any guarantee promise for perfect function in cross environments and does not give any guarantee for the functionality of the complete system which incorporates the subject of this document.

FEIG ELECTRONIC GmbH calls explicit attention that devices which are subject of this document are not designed with components and testing methods for a level of reliability suitable for use in or in connection with surgical implants or as critical components in any life support systems whose failure to perform can reasonably be expected to cause significant injury to human health. To avoid damage, injury or death the user or application designer must take reasonably prudent steps to protect against system failures.

FEIG ELECTRONIC GmbH assumes no responsibility for the use of any information contained in this document and makes no representation that they are free of patent infringement. FEIG ELECTRONIC GmbH does not convey any license under its patent rights nor the rights of others.

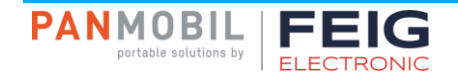

## **General Information Regarding this Document**

#### Aim and Target Audience

This document is intended for users (e.g. in logistics and assembly) of the ID HyWEAR compact. It contains step-by-step instructions that explain the basic functions to make working with the ID HyWEAR compact as easy as possible. No prior experience is required.

#### Configuration

The instructions given in this user guide are based on the reader settings defined ex works. It is possible to configure own settings, therefore see 10.5 Configuration.

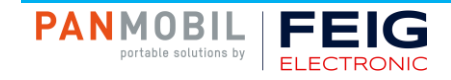

## Contents

| 9   | Operating Elements                | 18 |
|-----|-----------------------------------|----|
| 8   | Assembly                          | 17 |
|     | 7.3.1 Laser                       |    |
| 7.3 | Optical                           | 16 |
|     | 7.2.2 Housing                     |    |
|     | 7.2.1 Fingerless Glove            |    |
| 7.2 | Mechanical                        | 16 |
|     | 7.1.2 Scanner Unit                |    |
|     | 7.1.1 Battery                     |    |
| 7.1 | Electrical                        |    |
| 7   | Components                        | 16 |
| 6   | Technical Data                    | 15 |
|     | 5.3.2 USA (FCC)                   | 14 |
|     | 5.3.1 Europe (CE)                 | 14 |
| 5.3 | Approvals                         | 14 |
| 5.2 | Intended Use                      | 13 |
| 5.1 | Product Illustration              | 12 |
| 5   | Product Description               | 12 |
| 4   | Scope of Delivery                 | 11 |
| 3.2 | Applications                      | 10 |
| 3.1 | The ID HyWEAR compact             | 10 |
| 3   | Introduction                      | 10 |
| 2   | Revision History of Documentation | 9  |
| 1   | Safety Instructions               | 8  |

**Operating Elements** 9

| 9.1  | LEDs               |                                         |    |  |
|------|--------------------|-----------------------------------------|----|--|
| 9.2  | Buzzer             |                                         |    |  |
| 9.3  | Vibration Feedback |                                         |    |  |
| 9.4  | Trigger Button18   |                                         |    |  |
| 9.5  | Left But           | ton                                     |    |  |
| 9.6  | Right B            | utton                                   |    |  |
| 10   | Operati            | ion                                     | 19 |  |
| 10.1 | Chargin            | g the Battery                           |    |  |
|      | 10.1.1             | Charging via ID HyWEAR Charging Station |    |  |
|      | 10.1.2             | Charging via USB-C                      |    |  |
| 10.2 | Powerin            | ng Up the ID HyWEAR compact             |    |  |
| 10.3 | Connec             | ting to Host                            |    |  |
|      | 10.3.1             | Establishing a WiFi Connection          |    |  |
|      | 10.3.2             | Establishing a Bluetooth Connection     |    |  |
| 10.4 | Scannin            | ng                                      |    |  |
| 10.5 | Configu            | ration                                  |    |  |
| 10.6 | Powerin            | ng Down the ID HyWEAR compact           |    |  |
| 10.7 | Reset to           | Default                                 |    |  |
|      | 10.7.1             | Controller Reset                        |    |  |
|      | 10.7.2             | Complete Parameter Reset                |    |  |
| 11   | Configu            | uration Parameters                      | 24 |  |
| 11.1 | Device \$          | Settings                                | 24 |  |
|      | 11.1.1             | Device ID                               | 24 |  |
|      | 11.1.2             | Auto-Power-Off                          | 24 |  |
|      | 11.1.3             | Response Timeout                        |    |  |
| 11.2 | RFID Settings      |                                         |    |  |
|      | 11.2.1             | Regulation                              |    |  |
|      | 11.2.2             | RF Power                                |    |  |
|      | 11.2.3             | RSSI Filter                             |    |  |
|      | 11.2.4             | TR-Response-Time                        |    |  |
| 11.3 | Scan Se            | ettings                                 |    |  |

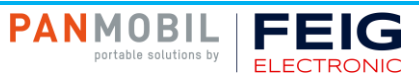

|      | 11.3.1    | Scan-Time RFID                      | . 27 |
|------|-----------|-------------------------------------|------|
|      | 11.3.2    | Scan-Time Barcode                   | . 27 |
|      | 11.3.3    | Scan Engine                         | . 27 |
|      | 11.3.4    | Scan Interface                      | . 27 |
|      | 11.3.5    | IDD                                 | . 28 |
|      | 11.3.6    | Input Events                        | . 28 |
|      | 11.3.7    | Scanner ID                          | . 28 |
| 11.4 | Bluetooth | n Settings                          | . 29 |
|      | 11.4.1    | Bluetooth Destination Address       | . 29 |
|      | 11.4.2    | Bluetooth PIN                       | . 29 |
|      | 11.4.3    | Bluetooth Device Name               | . 29 |
| 11.5 | WiFi Sett | ings                                | . 30 |
|      | 11.5.1    | Frequency Band                      | . 30 |
|      | 11.5.2    | DHCP                                | . 30 |
|      | 11.5.3    | IP Address                          | . 30 |
|      | 11.5.4    | Port Number                         | . 30 |
|      | 11.5.5    | Subnet Mask                         | . 31 |
|      | 11.5.6    | Gateway Address                     | . 31 |
|      | 11.5.7    | DNS1                                | . 31 |
|      | 11.5.8    | DNS2                                | . 31 |
|      | 11.5.9    | SSID                                | . 31 |
|      | 11.5.10   | WPA2 Key                            | . 32 |
|      | 11.5.11   | EAP Method                          | . 32 |
|      | 11.5.12   | EAP Inner Method                    | . 32 |
|      | 11.5.13   | EAP User ID                         | . 32 |
|      | 11.5.14   | EAP Password                        | . 33 |
|      | 11.5.15   | EAP Opportunistic Key Caching (OKC) | . 33 |
|      | 11.5.16   | Host Connection Mode                | . 33 |
|      | 11.5.17   | Host IP Address                     | . 33 |
|      | 11.5.18   | Hostname                            | . 34 |
|      | 11.5.19   | Host Port Number                    | . 34 |
| 11.6 | Indicator | Settings                            | . 34 |
|      | 11.6.1    | Buzzer Signalization                | . 34 |
|      |           |                                     |      |

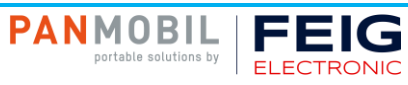

|      | 11.6.2                       | Vibration Feedback Signalization | 34       |  |  |
|------|------------------------------|----------------------------------|----------|--|--|
| 11.7 | Button Settings              |                                  |          |  |  |
|      | 11.7.1                       | Unlock Trigger Button            | 35       |  |  |
|      | 11.7.2                       | Left Button Power-Off            | 35       |  |  |
|      | 11.7.3                       | Right Button Power-Off           | 35       |  |  |
|      | 11.7.4                       | Left Button Function             | 35       |  |  |
|      | 11.7.5                       | Right Button Function            |          |  |  |
| 12   | Trouble                      | shooting                         | 37       |  |  |
| 13   | Mainter                      | nance and Cleaning               | 38       |  |  |
| 13.1 | Cleaning the Lense           |                                  |          |  |  |
| 13.2 | 2 Contacts                   |                                  |          |  |  |
| 13.3 | Fingerless Glove and Battery |                                  |          |  |  |
| 14   |                              |                                  |          |  |  |
| ••   | Decom                        | missioning                       | 39       |  |  |
| 15   | Decom<br>Dispos              | missioning<br>al                 | 39<br>40 |  |  |

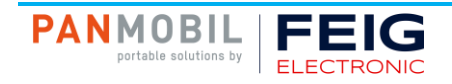

## **1 Safety Instructions**

- Please read this user guide carefully and follow the given instructions and safety instructions before using the device.
- ► The device may only be used for the intended purpose designed by the manufacturer.
- ► This user guide should be conveniently kept available at all times for each user.
- Unauthorized changes and the use of spare parts and additional devices which have not been sold or recommended by the manufacturer may cause fire, electric shocks or injuries. Such unauthorized measures shall exclude any liability by the manufacturer.
- ► The liability-prescriptions of the manufacturer in the issue valid at the time of purchase are valid for the device. The manufacturer shall not be held legally responsible for inaccuracies, errors, or omissions in the manual or automatically set parameters for a device or for an incorrect application of a device.
- ► Repairs may only be executed by the manufacturer.
- ► Installation, operation and maintenance procedures should only be carried out by qualified personnel.
- Use of the device and its installation must be in accordance with national legal requirements and local electrical codes.
- ► When working on devices the valid safety regulations must be observed.
- Use of controls or adjustments or performance of procedures other than those specified herein may result in exposure to hazardous visible laser light. The laser scanner utilizes a low-power laser diode. Although staring directly at the laser beam momentarily causes no known biological damage, avoid staring into the beam as one would with any very strong light source, such as sunlight. Avoid that the laser beam hits the eye of an observer, even through reflective surfaces like mirrors, etc.

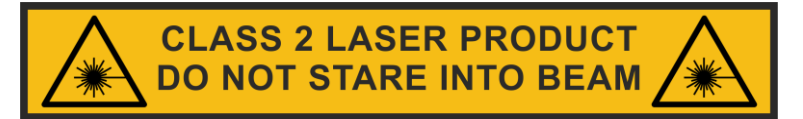

#### $P \le 1 \text{ mW}$ $\lambda = 663 \text{ nm}$

- Do not crush, puncture, short circuit or place the LiPo battery in fire or water. To reduce the risk of fire or burns, do not attempt to open, disassemble, or service the battery pack. Do not expose the unit to temperatures above 60 °C (140 °F). Only charge the battery with the battery charger intended by the manufacturer. Do not deep discharge the battery. Do not use damaged batteries.
- Switch off your wireless device whenever you are instructed to do so by airport or airline staff. Consult airline staff and ask for the device's use in-flight.
- Wireless devices may affect medical electrical equipment. Therefore they should be switched off wherever you are requested to do so in hospitals or healthcare facilities to prevent interference with sensitive medical equipment.
- ► It is recommended by pacemaker manufacturers to maintain a minimum of 15 cm (6") between a handheld wireless device and a pacemaker to avoid potential interference. Therefore persons with pacemakers should not carry the device in a breast pocket. These recommendations are consistent with independent research and recommendations by Wireless Technology Research. If you have any reason to suspect that interference is taking place, turn off your device.
- ► Do not take note or use the device while driving. When driving a vehicle, driving is your first responsibility, therefore give full attention to driving.
- RF signals may affect improperly installed or inadequately shielded electronic systems in motor vehicles.
   You should consult the manufacturer of any equipment that has been added to your vehicle.
- ► Do not place the device in the area over the air bag or in the air bag deployment area. Improperly installed wireless equipment could result in serious injury when the air bag inflates.
- Observe restrictions on the use of radio devices in fuel depots, chemical plants and areas where the air contains chemicals or particles such as grain, dust or metal powder as well as any other area where you are advised to turn off your vehicle engine.

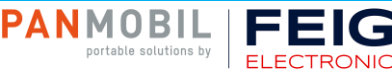

## 2 Revision History of Documentation

| Revision | Date       | Description                             |  |
|----------|------------|-----------------------------------------|--|
| 2        | 20.09.2019 | Approval for Canada (IC) removed        |  |
| 1        | 04.09.2019 | FCC and IC approval notice supplemented |  |
|          |            | Illustration added to "Intended Use"    |  |
| 0        | 08.02.2019 | Initial version                         |  |

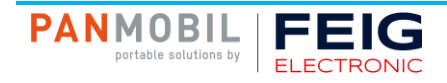

## **3** Introduction

#### 3.1 The ID HyWEAR compact

The ID HyWEAR compact is the combination of a small RFID- and barcode scanner and a comfortable, ergonomic fingerless glove that allows fingers, hand and arm to move freely. The ID HyWEAR compact is easy to use with and without gloves and the exchangeable high-capacity rechargeable battery allows long use. It is equipped with the latest wireless technology (Bluetooth, WiFi 2.4G/5G with roaming function), clearly visible LEDs, buzzer, vibration function and a robust housing.

The ID HyWEAR compact is developed and manufactured in Germany.

#### 3.2 Applications

With hands-free use and wireless connection to the host system, the ID HyWEAR compact is ideal for use in baggage handling, warehouse logistics, manufacturing and a variety of other applications. Its small size allows work to be carried out even on narrow parts and machines.

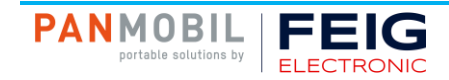

## 4 Scope of Delivery

The scope of delivery includes following components:

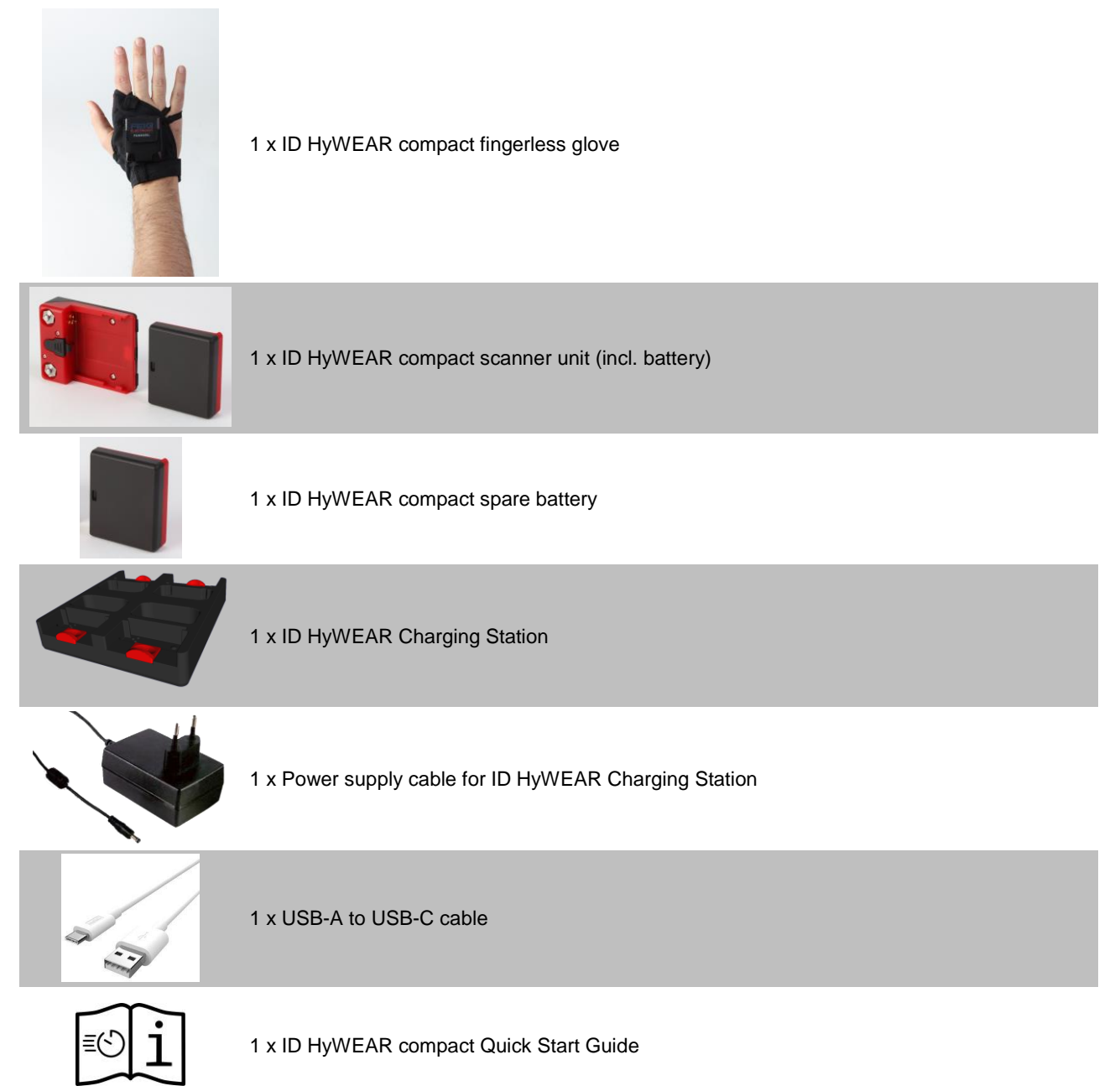

After unboxing please make sure, that all listed parts have been delivered properly and in good condition.

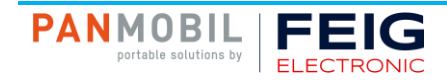

## **5** Product Description

5.1 **Product Illustration** 

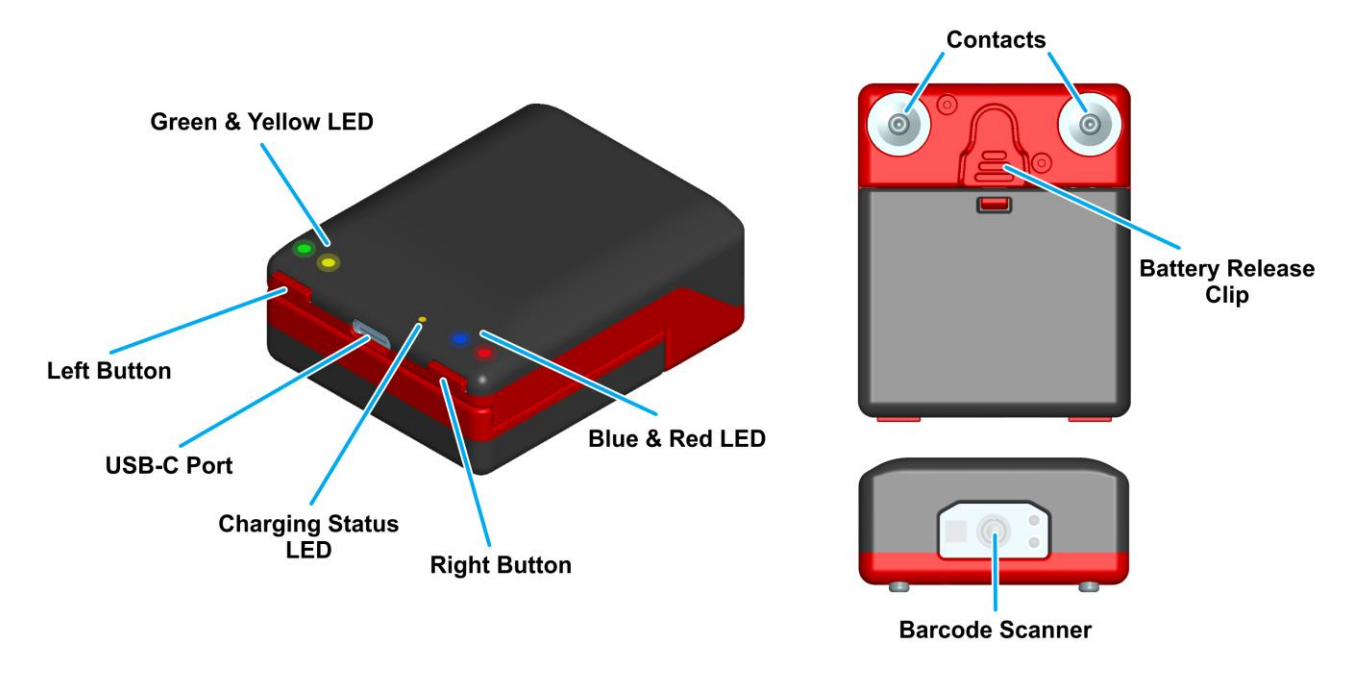

Fig. 1: Product illustration - scanner unit

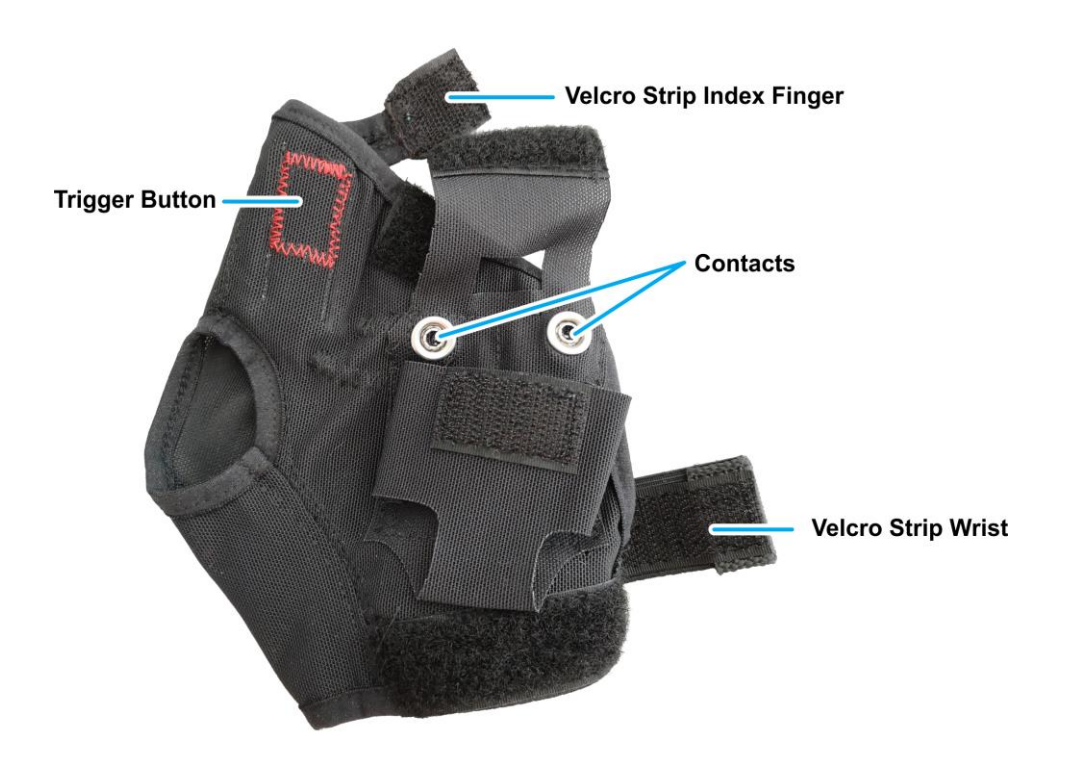

Fig. 2: Product illustration - fingerless glove

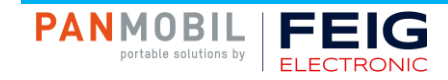

#### 5.2 Intended Use

The ID HyWEAR compact is designed to read 1D and 2D barcodes as well as RFID tags in the frequency bands 865 MHz to 868 MHz (EU version) and 902 MHz to 928 MHz (FCC version).

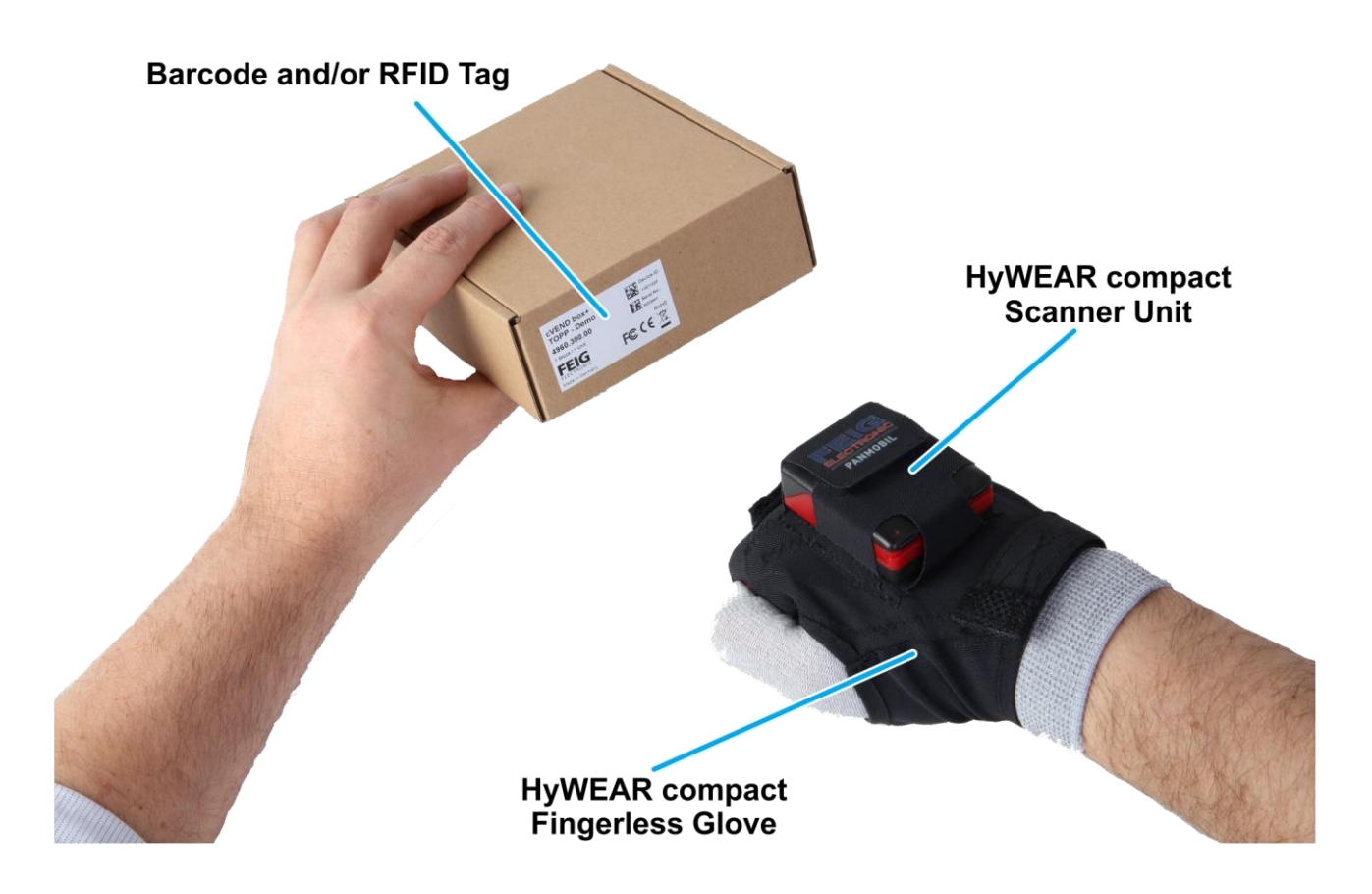

Fig. 3: Intended use of the ID HyWEAR compact

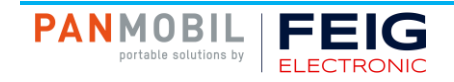

#### 5.3 Approvals

#### 5.3.1 Europe (CE)

This equipment is intended to be commercialized in all the countries of the European Union and there is no commercialization or operational restrictions in any of the countries.

Hereby, FEIG ELECTRONIC GmbH declares that this Bluetooth, Wi-Fi barcode scanner is in compliance with the essential requirements and other relevant provisions of Directive 1999/5/EC.

# CE

Performance Classification according to ETSI EN 301 489: Class 2

#### 5.3.2 USA (FCC)

| Product name:  | ID HyWEAR compact                                                                                                    |  |  |
|----------------|----------------------------------------------------------------------------------------------------|--|--|
| FCC ID:        | PJMHYWCMPCT                                                                                                    |  |  |
| Notice for USA | This device complies with Part 15 of the FCC Rules.                                                                                                    |  |  |
|                | Operation is subject to the following two conditions.                                                                                                    |  |  |
|                | (1) this device may not cause harmful interference, and                                                                                                    |  |  |
|                | (2) this device must accept any interference received,                                                                                                    |  |  |
|                | including interference that may cause undesired operation.                                                                                                    |  |  |
|                | Unauthorized modifications may void the authority granted under Federal communications<br>Commission Rules permitting the operation of this device.                                                                                                    |  |  |
|                | This equipment has been tested and found to comply with the limits for a Class A digital device, pursuant to Part 15 of the FCC Rules. These limits are designed to provide reasonable protection against harmful interference when the equipment is operated in a commercial environment. This equipment generates, uses, and can radiate radio frequency energy and, if not installed and used in accordance with the instruction manual, may cause harmful interference to radio communications. Operation of this equipment in a residential area is likely to cause harmful interference in which case the user will be required to correct the interference at his own expense. |  |  |
|                | This equipment complies with FCC RF exposure limits set forth for an uncontrolled environment. The equipment must not be co-located or operating in conjunction with any other antenna or transmitter.                                                                                                    |  |  |
|                | The wireless device should be used in accordance with the instructions in the User Guide.                                                                                                    |  |  |

#### **(i) NOTE:**

Changes or modifications made to this equipment not expressly approved by FEIG ELECTRONIC GmbH may void the FCC authorization to operate this equipment.

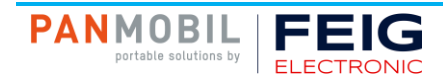

## 6 Technical Data

| Mechanical Data          |                                                                                                    |  |  |
|--------------------------|----------------------------------------------------------------------------------------------------|--|--|
| Housing                  | Robust ABS                                                                                                    |  |  |
| Dimension (W x H x D)    | 60 mm x 50 mm x 23 mm<br>(2.36" x 1.97" x 0.91")                                                                                         |  |  |
| Weight                   | 70 g                                                                                                    |  |  |
| Protection Class         | IP 54                                                                                                    |  |  |
| Color                    | black (translucent), red                                                                                                    |  |  |
| Electrical Data          |                                                                                                    |  |  |
| Operating Frequency      |                                                                                                    |  |  |
| EU Version               | 865 MHz to 868 MHz                                                                                                    |  |  |
| FCC Version              | 902 MHz to 928 MHz                                                                                                    |  |  |
| Supported Transponders   | EPC Class 1 Gen 2                                                                                                    |  |  |
| Barcode                  | 1D: EAN-8, EAN-13, UPC-A, UPC-E Code 128, Code 39,<br>Code 93, Interleaved 2of5, Codabar, Codablock_F<br>2D: DataMatrix, QR Code, PDF417 |  |  |
| Interfaces               |                                                                                                    |  |  |
| • WiFi                   | 2.4 GHz / 5 GHz (IEEE 802.11 a/b/g/n/h),WPA2-PSK,<br>WPA2 Enterprise                                                                     |  |  |
| Bluetooth                | 5.0, SPP                                                                                                    |  |  |
| Battery                  | 1000 mAh Lithium Polymer, 3.7 V                                                                                                    |  |  |
| Indicators               | High power feedback LEDs (green/red)<br>Status LEDs (blue/yellow)<br>Buzzer<br>Vibration feedback                                        |  |  |
| Environmental Conditions |                                                                                                    |  |  |
| Temperature Range        |                                                                                                    |  |  |
| Operation                | 0 °C up to 55 °C                                                                                                    |  |  |
| Storage                  | -25 °C up to 85 °C                                                                                                    |  |  |
| Humidity                 | 5 % up to 95 % (non-condensing)                                                                                                    |  |  |
| Drop                     | 1.5 m drop to concrete                                                                                                    |  |  |
| Standard Compliance      |                                                                                                    |  |  |
| Radio Approval           |                                                                                                    |  |  |
| • Europe                 | EN 302 208, EN 300 328                                                                                                    |  |  |
| • USA                    | FCC 47 CFR Part 15                                                                                                    |  |  |
| EMC                      | EN 301 489                                                                                                    |  |  |
| Safety                   |                                                                                                    |  |  |
| Low Voltage              | EN 62368                                                                                                    |  |  |
| Human Exposure EN 50364  |                                                                                                    |  |  |
| Laser (Class 2)          | EN 60825                                                                                                    |  |  |
| Others                   | RoHS, WEEE                                                                                                    |  |  |

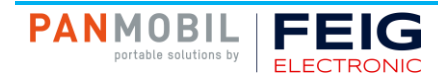

## 7 Components

#### 7.1 Electrical

#### 7.1.1 Battery

The rechargeable battery for the ID HyWEAR compact is a LiPo battery.

#### **WARNING**:

To reduce the risk of fire, explosion and burns:

- Do not crush, puncture, short circuit the battery or place it in fire or water!
- Do not attempt to open, disassemble or service the battery!
- Only charge the battery with the ID HyWEAR Charging Station!
- Do not deep discharge the battery!
- Do not use damaged batteries!
- Do not expose the battery to temperatures above 60 °C (140 °F)!
- Do not charge the battery below 0 °C (32 °F)!

#### 7.1.2 Scanner Unit

The electronics of the scanner unit are protected by the housing and must not be disassembled.

#### 7.2 Mechanical

#### 7.2.1 Fingerless Glove

The fingerless glove is made of textile and therefore is durable but still comfortable to wear. The fingerless glove can be adjusted using the Velcro strips on the wrist and index finger. The scanner unit is slid into the provided pocket and fixed by means of a Velcro strip. Ensure that the contacts are connected propery.

#### 7.2.2 Housing

The housing is made of robust ABS and is IP54 classified.

#### 7.3 Optical

#### 7.3.1 Laser

The installed laser for reading 1D and 2D barcodes is a class 2 laser. The laser has a power of  $\leq$  1 mW. The wavelength is 663 nm.

#### **WARNING**:

To prevent damage through laser light:

- Do not attempt to open, disassemble or service the laser or the housing!
- Do not stare directly into the laser beam!
- Avoid that the laser hits the eye of an observer, even through reflective surfaces like mirrors, etc.

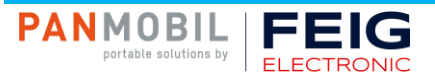

## 8 Assembly

1. Slide the battery into the fixture on the underside of the scanner unit until it is fixed by the clip.

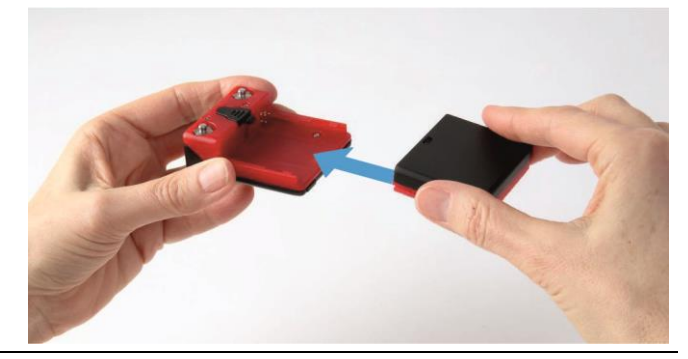

2. Slide the scanner unit into the designated pocket on the top of the fingerless glove and connect the electronics using the two snaps. Ensure that the scanner unit is firmly attached to the glove.

3. Close the lug with the Velcro strip to secure the scanner unit in place.

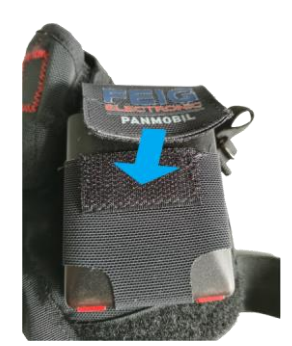

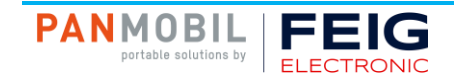

## **9** Operating Elements

#### 9.1 LEDs

The ID HyWEAR compact is equipped with five LEDs (see chapter 5.1 Product Illustration on page 12.). The charging status LED indicates if the ID HyWEAR compact is charged via a USB connection.

#### No USB Connection (Default)

| LED   | green                     | yellow                                                        | red                            | blue                                 |
|-------|---------------------------|---------------------------------------------------------------|--------------------------------|--------------------------------------|
| ction | 0,5 s<br>tag/barcode read | on until tag/barcode is<br>read or timeout<br><i>scanning</i> | 0,5 s<br>no tag/barcode read   | 1 Hz<br>connection establishment     |
| Ā     |                           |                                                               | 4 Hz for 4 s<br>timeout server | every 3 s for 0,2 s<br>connection OK |

#### 9.2 Buzzer

By default, the buzzer is deactivated. You can configure the buzzer via "HyWEAR Config Tool".

For an overview of the configuration possibilities, see chapter 11 Configuration Parameters on page 24.

#### 9.3 Vibration Feedback

By default, the vibration feedback is deactivated. You can configure the vibration feedback via "HyWEAR Config Tool".

For an overview of the configuration possibilities, see chapter 11 Configuration Parameters on page 24.

#### 9.4 Trigger Button

Pushing the trigger button on the fingerless glove activates the scanner for a limited, configurable time (SCAN-TIME; default 3 s).

#### 9.5 Left Button

By default, the left button has no function. You can configure the button via "HyWEAR Config Tool". For an overview of the configuration possibilities, see chapter 11 Configuration Parameters on page 24.

#### 9.6 Right Button

By default, the right button has no function. You can configure the button via "HyWEAR Config Tool". For an overview of the configuration possibilities, see chapter 11 Configuration Parameters on page 24.

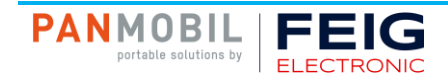

## 10 Operation

The instructions given in this user guide are based on the settings defined ex works. It is possible to configure own settings, therefore see chapter 10.5 Configuration on page 23.

#### **10.1 Charging the Battery**

Before initial operation, the battery should be fully charged. This can be done either via the supplied USB-C cable or via the ID HyWEAR Charging Station. As long as the battery is charging via USB-C, the charging status LED lights up yellow. If the ID HyWEAR compact is charged when switched off, the blue LED starts flashing simultaneously to signal the connection establishment. If the battery is fully charged, the charging status LED goes out. If the battery is completely discharged, the yellow LED flashes every 3 seconds for 0.2 seconds.

#### (i) NOTE:

The battery temperature must not exceed 45 °C (113 °F). Therefore, charge batteries only in the temperature range from 0 °C to 40 °C (32 °F to 104 °F).

#### 10.1.1 Charging via ID HyWEAR Charging Station

The high quality ID HyWEAR Charging Station is part of the accessories of the ID HyWEAR compact and is supplied with it. Up to four batteries can be charged simultaneously. The charging status is indicated by a status LED. The blue LED indicates that the ID HyWEAR Charging Station is supplied with power. Thanks to the latest technology, overcharging of the batteries is impossible. Due to the rubberized underside of the charging station, it can also be placed on smooth surfaces without slipping. It is also possible to mount the charging station on a wall.

To charge the battery:

- 1. Press the clip on the lower side of the ID HyWEAR compact to release the battery.
- 2. Carefully slide the battery out of the guide rail.
- 3. Place the battery in the charging slot with the contacts facing down.
- 4. Ensure the battery is placed properly.
- 5. Ensure the ID HyWEAR Charging Station is plugged in. To connect the power plug to the ID HyWEAR Charging Station, it is necessary to bend the cable slightly (do not kink!).
- 6. To remove the battery, pull the battery release clip.

Complete charging takes approx. 2 hours. Use only the charging station provided by FEIG ELECTRONIC.

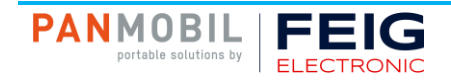

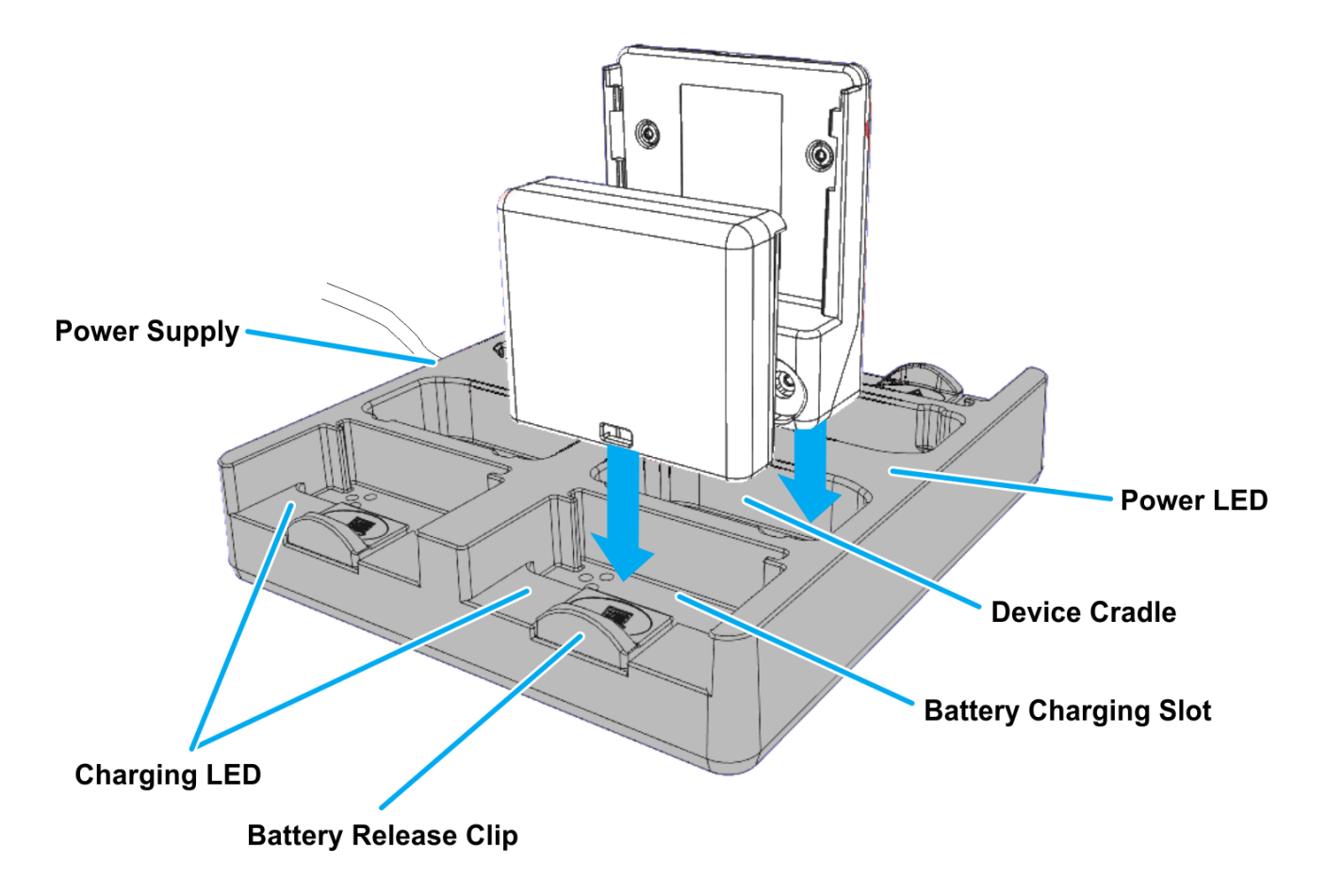

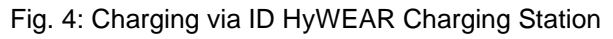

The ID HyWEAR Charging Station has a power LED and a charging LED for each slot that indicates the charging state of the inserted battery. For the different statuses of the LED, see the table below.

| State                                                       | Description                                       |  |
|-------------------------------------------------------------|---------------------------------------------------|--|
| Power LED off                                               | The charging station is not supplied with power.  |  |
| Power LED blue The charging station is supplied with power. |                                                   |  |
| Charging LED off                                            | No battery inserted in the battery charging slot. |  |
| Charging LED red The inserted battery is charging.          |                                                   |  |
| Charging LED green                                          | green The inserted battery is fully charged.      |  |

Table 1: LED states

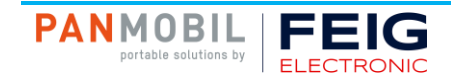

#### 10.1.2 Charging via USB-C

To charge the ID HyWEAR compact via USB-C, connect it to a PC or laptop using the supplied USB-C cable. With a suitable adapter, you can also charge the device via a power outlet using the USB-C cable.

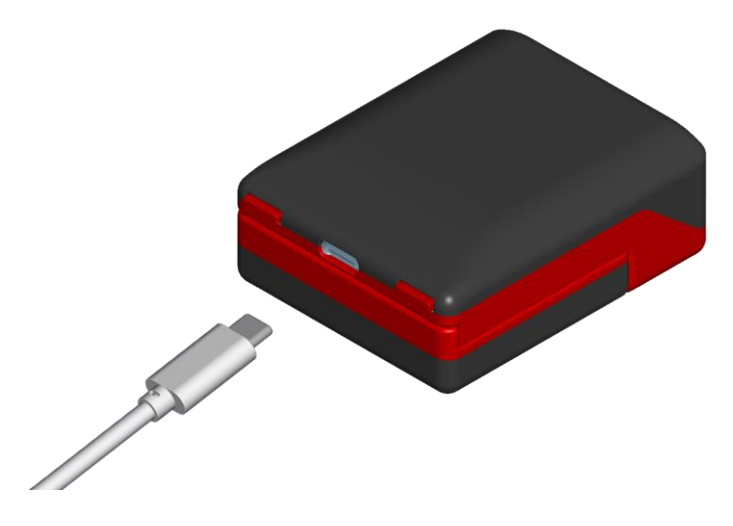

Fig. 5: Charging via USB-C

#### **10.2 Powering Up the ID HyWEAR compact**

To power up the ID HyWEAR compact, press and hold one of the three buttons for 2 seconds. As soon as you switch on the ID HyWEAR compact, the blue status LED starts flashing, indicating the attempt to establish a connection.

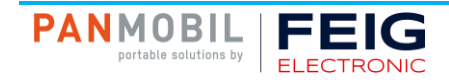

### **10.3 Connecting to Host**

The flashing blue LED after power-up means that the ID HyWEAR compact is seeking a connection. As long as no connection to the host has been established, scanning is not possible.

#### 10.3.1 Establishing a WiFi Connection

To connect the ID HyWEAR compact to a host via WiFi an access point is needed. Make sure that both devices, ID HyWEAR compact and the WiFi access point, have the same settings. For more information refer to see chapter 11.5 WiFi Settings on page 30.

The following figure explains how to connect the ID HyWEAR compact via WiFi.

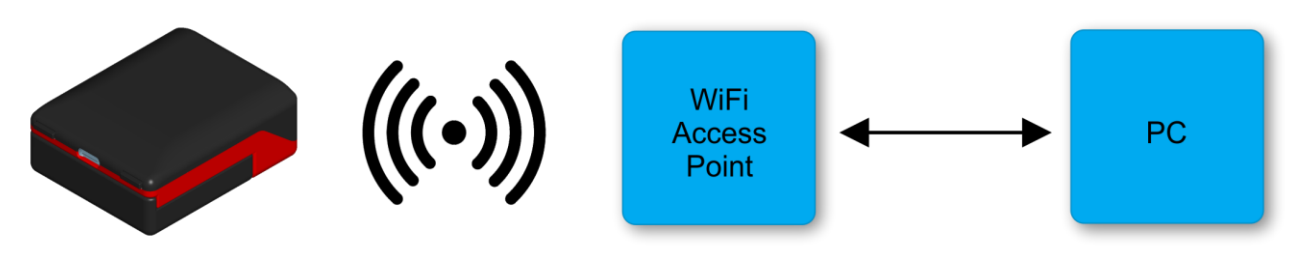

Fig. 6: Establishing a WiFi connection

For detailed information, please refer to the Application Note in the FEIG download area, using the following link and login data:

#### https://www.feig.de/en/login

Username: hywear-compact Password: hywear

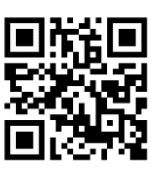

#### 10.3.2 Establishing a Bluetooth Connection

Before attempting to connect the ID HyWEAR compact to a host, e.g. a tablet or smartphone, via Bluetooth make sure that both devices have the same settings. For more information refer to see chapter 11.4 Bluetooth Settings on page 29.

The following figure illustrates how to connect the ID HyWEAR compact via Bluetooth.

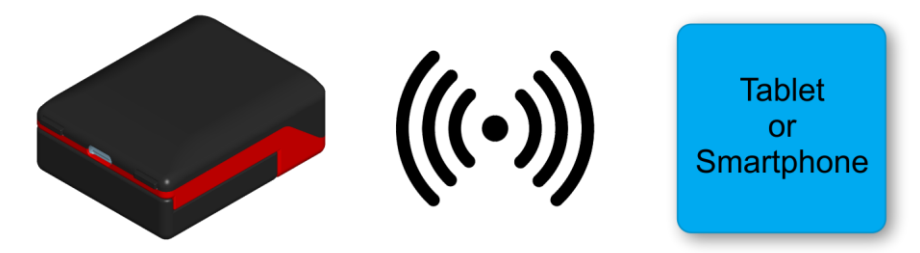

Fig. 7: Establishing a Bluetooth connection

For detailed information, please refer to the Application Note in the FEIG download area, using the following link and login data:

#### https://www.feig.de/en/login

Username: hywear-compact Password: hywear

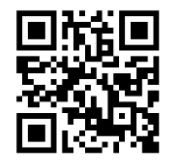

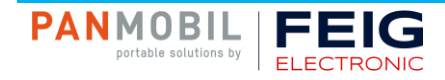

#### 10.4 Scanning

To scan a barcode or an RFID tag, aim at the target and press the trigger button. You can configure the scan engine via "HyWEAR Config Tool".

After pressing the trigger button, the ID HyWEAR compact tries to read a barcode or an RFID tag for 3 seconds. During this time, the yellow LED is lighting up constantly. If the scan was successful, the green LED lights up. In case of an unsuccessful scan, the red LED lights up.

#### **10.5 Configuration**

To configure the ID HyWEAR compact the software "HyWEAR Config Tool" is required, which can be obtained from the FEIG ELECTRONIC download area. Please use the login data, which you can find in the manual. For the different configuration parameters, see chapter 11 Configuration Parameters on page 24.

#### 10.6 Powering Down the ID HyWEAR compact

The ID HyWEAR compact automatically powers down after the parameter AUTO-POWER-OFF (default setting: 600 s) has been lapsed and no button was pressed or if a connection could not be made within 60 s.

To manually power down the device, press either the left or the right button for 5 seconds and wait until all 4 LEDs light up, then release the button. The LEDs go out after 4 seconds and you hear a beep, indicating that the ID HyWEAR compact powers down.

#### 10.7 Reset to Default

#### 10.7.1 Controller Reset

To perform a controller reset, press and hold the left button and the right button for 5 seconds. Fast repeated flashing of the 4 LEDs and a beep at the end signal the start of the controller reset.

#### 10.7.2 Complete Parameter Reset

To perform a complete parameter reset, press and hold the trigger button, left button and right button for 5 seconds within the first 30 seconds after powering up the ID HyWEAR compact. The start of the complete parameter reset is signaled by the flashing of the 4 LEDs in the sequence blue-red-yellow-green (twice) and a beep at the end.

#### (i) NOTE:

After a complete parameter reset all user configured parameters will be lost.

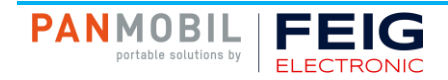

## **11 Configuration Parameters**

Via the configuration parameters, various settings can be made, e.g. assigning a device ID, selecting different scan settings or options for the connection to the host. To configure the ID HyWEAR compact the software "HyWEAR Config Tool" is required, which can be obtained from the FEIG ELECTRONIC download area. Please use the login data, which you can find in the manual.

#### **11.1 Device Settings**

#### 11.1.1 Device ID

| Logical Name                                                                                                    |                        |                          |                       |  |  |
|----------------------------------------------------------------------------------------------------|------------------------|--------------------------|-----------------------|--|--|
| Device.Identifier.ScannerID                                                                                                    |                        |                          |                       |  |  |
| Description<br>Unique ID that can be assigned by the user. The<br>printable ASCII characters:<br>!"#\$%&'()*+,/0123456789:;<=>?<br>@ABCDEFGHIJKLMNOPQRSTUVWXYZ[\]^_<br>`abcdefghijkImnopqrstuvwxyz{ }~ | e ID can have a maximu | m length of 29 bytes and | d may only consist of |  |  |
| Possible Values                                                                                                    | Default Value          | Unit<br>-                | Reset Required        |  |  |

#### 11.1.2 Auto-Power-Off

| Logical Name<br>PowerManagement.AutoPowerOff                                                                                                    |                      |           |                        |  |  |
|----------------------------------------------------------------------------------------------------|----------------------|-----------|------------------------|--|--|
| Description<br>Defines the timespan after which the reader automatically switches off. The timespan is always re-triggered when the<br>trigger button is pressed and a new scan process is started. In Continuous Read Mode the timespan is re-triggered<br>every time a tag or barcode is read.<br>If the parameter is set to "65535", the reader will stay on. |                      |           |                        |  |  |
| Possible Values<br>165535                                                                                                    | Default Value<br>600 | Unit<br>S | Reset Required<br>Hard |  |  |

#### 11.1.3 Response Timeout

| Logical Name<br>OperatingMode.ScanMode.Transmission.Timeout      |  |  |  |  |  |  |
|------------------------------------------------------------------|--|--|--|--|--|--|
| Description<br>Defines the timeout for a response from the host. |  |  |  |  |  |  |
| Possible ValuesDefault ValueUnitReset Required12553SHard         |  |  |  |  |  |  |

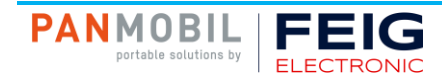

#### 11.2 RFID Settings

#### 11.2.1 Regulation

#### Logical Name

#### AirInterface.Region.UHF.Regulation

Description

Defines the region specific behavior according to the RF regulations. For a detailed description of the individual countries' affiliation to the regions and their frequency bands.

The region is set up ex factory. Changing the region from EU to FCC and vice versa is only possible with an activation code.

If region = EU, only EU frequencies can be set. If region = FCC, only FCC frequencies can be set.

| Possible Values                  | Default Value | Unit | Reset Required |
|----------------------------------|---------------|------|----------------|
| 0x04: FCC: America               | 0x06 (EU)     | -    | Hard           |
| 0x14: FCC: China                 | 0x04 (FCC)    |      |                |
| 0x24: FCC: Australia/New Zealand |               |      |                |
| 0x34: FCC: Brazil                |               |      |                |
| 0x44: FCC: Israel                |               |      |                |
| 0x54: FCC: Japan                 |               |      |                |
| 0x64: FCC: Malaysia              |               |      |                |
| 0x06: EU: Europe                 |               |      |                |
| 0x16: EU: Asia/Arabia            |               |      |                |
| 0x26: EU: Russia                 |               |      |                |
| 0x36: EU: Africa                 |               |      |                |
| 0x46: EU: India                  |               |      |                |
| 0x56: EU: Morocco                |               |      |                |

#### 11.2.2 RF Power

| Logical Name<br>AirInterface.Antenna.UHF.No1.OutputPower   |                       |           |                        |  |
|------------------------------------------------------------|-----------------------|-----------|------------------------|--|
| Description<br>Defines the RF output power.                |                       |           |                        |  |
| Possible Values<br>0x00: Low<br>0x01: Middle<br>0x02: High | Default Value<br>0x02 | Unit<br>- | Reset Required<br>Hard |  |

#### 11.2.3 RSSI Filter

| Logical Name<br>AirInterface.Antenna.UHF.No1.RSSIFilter                                                                                           |                                                           |                           |                       |  |
|----------------------------------------------------------------------------------------------------|-----------------------------------------------------------|---------------------------|-----------------------|--|
| Description<br>Defines the RSSI (Received Signal Strength Ind<br>the RSSI filter value, the more weak transponde<br>Typical values: 30 to 70 dBm. | dicator) filter level. A high<br>er signals are rejected. | ner value increases the s | ensitivity. The lower |  |
| Possible Values<br>0255                                                                                                    | Default Value<br>0 (= disabled)                           | Unit<br>-dBm              | Reset Required        |  |

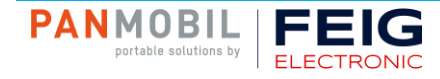

## 11.2.4 TR-Response-Time

| Logical Name<br>AirInterface.TimeLimit                                                                                                    |                                                                                        |                                                                                   |                                                                       |
|----------------------------------------------------------------------------------------------------|----------------------------------------------------------------------------------------|-----------------------------------------------------------------------------------|-----------------------------------------------------------------------|
| Description<br>Defines the maximum duration for the transpond<br>At the latest after the TR-RESPONSE-TIME has<br>commands between reader and transponder are<br>Error" will appear. | der command. It starts at<br>s elapsed the reader will<br>e aborted. If the time is to | fter the reader has receiv<br>send an answer protoco<br>oo short the status "0x83 | ved a new command.<br>II. In this case, current<br>B RF Communication |
| Possible Values<br>165535                                                                                                    | Default Value<br>10                                                                    | <sup>Unit</sup><br>* 100 ms                                                       | Reset Required                                                        |

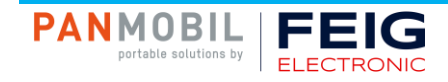

## 11.3 Scan Settings

## 11.3.1 Scan-Time RFID

| Logical Name<br>AirInterface.ScanTime                                 |                    |                            |                        |  |
|-----------------------------------------------------------------------|--------------------|----------------------------|------------------------|--|
| Description<br>Defines the timespan the reader scans for an RFID tag. |                    |                            |                        |  |
| Possible Values 165535                                                | Default Value<br>5 | <sup>Unit</sup><br>* 10 ms | Reset Required<br>Soft |  |

## 11.3.2 Scan-Time Barcode

| Logical Name<br>Barcode.ScanTime                                    |                     |                             |                        |  |
|---------------------------------------------------------------------|---------------------|-----------------------------|------------------------|--|
| Description<br>Defines the timespan the reader scans for a barcode. |                     |                             |                        |  |
| Possible Values 1255                                                | Default Value<br>30 | <sup>Unit</sup><br>* 100 ms | Reset Required<br>Soft |  |

### 11.3.3 Scan Engine

| Logical Name<br>OperatingMode.ScanMode.DataSource.Engine                                                                                                    |                         |           |                        |  |
|----------------------------------------------------------------------------------------------------|-------------------------|-----------|------------------------|--|
| Description<br>Defines the engine from which data is to be read. If two engines are selected, the second engine is used only when the<br>first engine timed out. The default value depends on the version of the reader. |                         |           |                        |  |
| Possible Values<br>0x0001: RFID first, Barcode second<br>0x00FF: RFID only<br>0x01FF: Barcode only                                                                                                    | Default Value<br>0x0001 | Unit<br>- | Reset Required<br>Hard |  |

#### 11.3.4 Scan Interface

| Logical Name<br>OperatingMode.ScanMode.Interface                                                                                                    |                       |           |                        |  |
|----------------------------------------------------------------------------------------------------|-----------------------|-----------|------------------------|--|
| Description<br>Defines the interface, which is used to send the scanned data to the host.<br>The demo mode is for demonstration purposes only. It allows scanning without an active Bluetooth or WiFi connection.<br>The status of a scan is indicated by the outputs (vibrator/buzzer/LED). |                       |           |                        |  |
| Possible Values<br>0x00: Demo<br>0x01: Bluetooth SPP<br>0x02: Bluetooth HID<br>0x11:WiFi                                                                                                    | Default Value<br>0x02 | Unit<br>- | Reset Required<br>Hard |  |

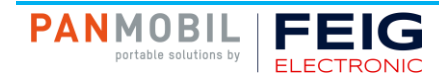

### 11.3.5 IDD

| Logical Name<br>OperatingMode.ScanMode.DataSelector.IDD                                                                                                    |                     |           |                        |  |
|----------------------------------------------------------------------------------------------------|---------------------|-----------|------------------------|--|
| Description<br>This configuration flag defines if RFID or barcode data will be part of the scan event data.<br>The max. length for barcode is limited to 200 bytes by the buffer. |                     |           |                        |  |
| Possible Values<br>b0: IDD disabled<br>b1: IDD enabled                                                                                                    | Default Value<br>b1 | Unit<br>- | Reset Required<br>Soft |  |

## 11.3.6 Input Events

| Logical Name<br>OperatingMode.ScanMode.DataSelector.InputEvents                                                                 |                     |           |                        |  |
|----------------------------------------------------------------------------------------------------|---------------------|-----------|------------------------|--|
| Description<br>This configuration flag defines if input states (button and trigger states) will be part of the scan event data. |                     |           |                        |  |
| Possible Values<br>b0: Input states disabled<br>b1: Input states enabled                                                        | Default Value<br>b0 | Unit<br>- | Reset Required<br>Soft |  |

## 11.3.7 Scanner ID

| Logical Name<br>OperatingMode.ScanMode.DataSelector.ScannerID                                                     |  |  |  |  |
|----------------------------------------------------------------------------------------------------|--|--|--|--|
| Description<br>This configuration flag defines if the Scanner ID will be part of the scan event data.             |  |  |  |  |
| Possible Values     Default Value     Unit     Reset Required       b0: Scanner ID disabled     b0     -     Soft |  |  |  |  |

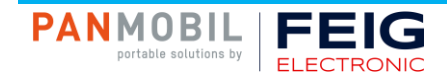

## **11.4 Bluetooth Settings**

11.4.1 Bluetooth Destination Address

| Logical Name<br>HostInterface.Bluetooth.DestinationAddress                                                                                                    |               |           |                        |  |
|----------------------------------------------------------------------------------------------------|---------------|-----------|------------------------|--|
| Description<br>Defines the Bluetooth destination address to which the connection is to be established.<br>The Bluetooth destination address may only consist of the following hexadecimal characters: 0-9, A-F<br>Example: 12:34:56:78:9A:BC |               |           |                        |  |
| Possible Values                                                                                                    | Default Value | Unit<br>- | Reset Required<br>Hard |  |

#### 11.4.2 Bluetooth PIN

| Logical Name<br>HostInterface.Bluetooth.PIN                                                                                                    |                           |                         |                        |  |
|----------------------------------------------------------------------------------------------------|---------------------------|-------------------------|------------------------|--|
| Description<br>Defines the Bluetooth PIN for pairing. The PIN of<br>printable ASCII characters:<br>!"#\$%&'()*+,/0123456789:;<=>?<br>@ABCDEFGHIJKLMNOPQRSTUVWXYZ[\]^_<br>`abcdefghijkImnopqrstuvwxyz{ }~ | can have a length of up t | o 15 characters and may | / only consist of      |  |
| Possible Values                                                                                                    | Default Value<br>1234     | Unit<br>-               | Reset Required<br>Hard |  |

#### 11.4.3 Bluetooth Device Name

| Logical Name<br>HostInterface.Bluetooth.DeviceName                                                                                                    |                                     |                          |                        |  |
|----------------------------------------------------------------------------------------------------|-------------------------------------|--------------------------|------------------------|--|
| Description<br>Defines the name of the Bluetooth device. The printable ASCII characters:<br>!"#\$%&'()*+,/0123456789:;<=>?<br>@ABCDEFGHIJKLMNOPQRSTUVWXYZ[\]^_<br>`abcdefghijkImnopqrstuvwxyz{ }~<br>The DID is the unique device identifier as decim | name can have a maxim<br>nal digit. | um length of 31 bytes ar | nd may only consist of |  |
| Possible Values                                                                                                    | Default Value<br>HyWEAR_+SNR        | Unit<br>-                | Reset Required<br>Hard |  |

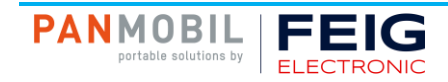

## 11.5 WiFi Settings

## 11.5.1 Frequency Band

| Logical Name<br>HostInterface.WLAN.FrequencyBand |               |      |                |  |
|--------------------------------------------------|---------------|------|----------------|--|
| Description<br>Defines the frequency band used.  |               |      |                |  |
| Possible Values                                  | Default Value | Unit | Reset Required |  |
| 0x00: 2.4 GHz                                    | 0x00          | -    | Hard           |  |
| 0x01: 5 GHz                                      |               |      |                |  |
| 0x02: 2.4 and 5 GHz (Dual Band)                  |               |      |                |  |

#### 11.5.2 DHCP

| Logical Name<br>HostInterface.WLAN.IPv4.Enable_DHCP                                                                                        |  |  |  |  |
|----------------------------------------------------------------------------------------------------|--|--|--|--|
| Description<br>Enables or disables DHCP for WiFi connection. If DHCP is disabled, a static IP address is used.                             |  |  |  |  |
| Possible Values     Default Value     Unit     Reset Required       b0: Disabled     b1     -     Hard       b1: Enabled     -     -     - |  |  |  |  |

## 11.5.3 IP Address

| Logical Name<br>HostInterface.WLAN.IPv4.IPAddress          |                          |           |                        |  |
|------------------------------------------------------------|--------------------------|-----------|------------------------|--|
| Description<br>Defines the IP address for WiFi connection. |                          |           |                        |  |
| Possible Values                                            | Default Value<br>0.0.0.0 | Unit<br>- | Reset Required<br>Hard |  |

#### 11.5.4 Port Number

| Logical Name<br>HostInterface.WLAN.IPv4.PortNumber          |                        |           |                        |  |
|-------------------------------------------------------------|------------------------|-----------|------------------------|--|
| Description<br>Defines the port number for WiFi connection. |                        |           |                        |  |
| Possible Values<br>065553                                   | Default Value<br>10002 | Unit<br>- | Reset Required<br>Hard |  |

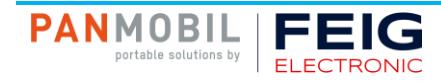

## 11.5.5 Subnet Mask

| Logical Name<br>HostInterface.WLAN.IPv4.SubnetMask          |                                |           |                        |
|-------------------------------------------------------------|--------------------------------|-----------|------------------------|
| Description<br>Defines the subnet mask for WiFi connection. |                                |           |                        |
| Possible Values                                             | Default Value<br>255.255.255.0 | Unit<br>- | Reset Required<br>Hard |

#### 11.5.6 Gateway Address

| Logical Name<br>HostInterface.WLAN.IPv4.GatewayAddress          |                          |           |                        |  |
|-----------------------------------------------------------------|--------------------------|-----------|------------------------|--|
| Description<br>Defines the gateway address for WiFi connection. |                          |           |                        |  |
| Possible Values                                                 | Default Value<br>0.0.0.0 | Unit<br>- | Reset Required<br>Hard |  |

#### 11.5.7 DNS1

| Logical Name<br>HostInterface.WLAN.IPv4.DNS1                  |                          |           |                        |  |
|---------------------------------------------------------------|--------------------------|-----------|------------------------|--|
| Description<br>Defines the IP address of the 1st name server. |                          |           |                        |  |
| Possible Values                                               | Default Value<br>0.0.0.0 | Unit<br>- | Reset Required<br>Hard |  |

## 11.5.8 DNS2

| Logical Name<br>HostInterface.WLAN.IPv4.DNS2                  |                          |           |                        |  |
|---------------------------------------------------------------|--------------------------|-----------|------------------------|--|
| Description<br>Defines the IP address of the 2nd name server. |                          |           |                        |  |
| Possible Values                                               | Default Value<br>0.0.0.0 | Unit<br>- | Reset Required<br>Hard |  |

## 11.5.9 SSID

| Logical Name<br>HostInterface.WLAN.Security.ServiceSetIdentifier.SSID                                                                                                    |               |           |                        |  |  |
|----------------------------------------------------------------------------------------------------|---------------|-----------|------------------------|--|--|
| Description<br>Defines the name of the network. The name can have a maximum length of 32 bytes and may only consist of printable<br>ASCII characters:<br>!"#\$%&'()*+,/0123456789:;<=>?<br>@ABCDEFGHIJKLMNOPQRSTUVWXYZ[\]^_<br>`abcdefghiikImnopgrstuvwxyz{ }~ |               |           |                        |  |  |
| Possible Values                                                                                                    | Default Value | Unit<br>- | Reset Required<br>Hard |  |  |
| PANMOBIL<br>portable solutions by FEIG<br>ELECTRONIC                                                                                                    |               |           | Page 31 of 41          |  |  |

## 11.5.10 WPA2 Key

| Logical Name<br>HostInterface.WLAN.Security.WPA2.Key                                                                                                    |                        |                         |                        |
|----------------------------------------------------------------------------------------------------|------------------------|-------------------------|------------------------|
| Description<br>Defines the pre-shared key for WPA2. The key<br>printable ASCII characters:<br>!"#\$%&'()*+,/0123456789:;<=>?<br>@ABCDEFGHIJKLMNOPQRSTUVWXYZ[\]^_<br>`abcdefghijkImnopqrstuvwxyz{ }~ | can have a maximum ler | ngth of 61 bytes and ma | y only consist of      |
| Possible Values                                                                                                    | Default Value          | Unit<br>-               | Reset Required<br>Hard |

## 11.5.11 EAP Method

| Logical Name<br>HostInterface.WLAN.Security.EAP.Method                                                                                                    |                                                                                                    |  |  |  |  |  |
|----------------------------------------------------------------------------------------------------|----------------------------------------------------------------------------------------------------|--|--|--|--|--|
| Description<br>Defines the outer EAP (Extensible Authentication Protocol) method, meaning the process of creating a secure channel.<br>If EAP is enabled, the parameter WIFI-WPA2 is irrelevant. |                                                                                                    |  |  |  |  |  |
| Possible Values<br>0x00: EAP disabled<br>0x01: TLS<br>0x02: TTLS<br>0x03: FAST<br>0x04: PEAP                                                                                                    | Possible Values     Default Value     Unit     Reset Required       0x00: EAP disabled     0x00 (EAP disabled)     -     Hard       0x01: TLS     0x02: TTLS     0x03: FAST     0x04: PEAP |  |  |  |  |  |

#### 11.5.12 EAP Inner Method

| Logical Name<br>HostInterface.WLAN.Security.EAP.InnerMethod                                                                  |                                  |           |                        |  |
|----------------------------------------------------------------------------------------------------|----------------------------------|-----------|------------------------|--|
| Description<br>Defines the inner EAP (Extensible Authentication Protocol) method, meaning the actual authentication process. |                                  |           |                        |  |
| Possible Values<br>0x00: MSCHAP<br>0x01: MSCHAPV2                                                                            | Default Value<br>0x01 (MSCHAPV2) | Unit<br>- | Reset Required<br>Hard |  |

#### 11.5.13 EAP User ID

| Logical Name<br>HostInterface.WLAN.Security.EAP.UserID                                                                                                    |                                    |                         |                        |
|----------------------------------------------------------------------------------------------------|------------------------------------|-------------------------|------------------------|
| Description<br>Defines the user ID for EAP (Extensible Authen<br>and may only consist of printable ASCII charact<br>!"#\$%&'()*+,/0123456789:;<=>?<br>@ABCDEFGHIJKLMNOPQRSTUVWXYZ[\]^_<br>`abcdefghijkImnopqrstuvwxyz{ }~ | tication Protocol). The us<br>ers: | ser ID can have a maxim | num length of 16 bytes |
| Possible Values                                                                                                    | Default Value                      | Unit<br>-               | Reset Required<br>Hard |

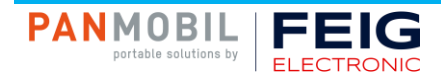

#### 11.5.14 EAP Password

| Logical Name<br>HostInterface.WLAN.Security.EAP.UserPassword                                                                                                    |                                            |                        |                        |  |
|----------------------------------------------------------------------------------------------------|--------------------------------------------|------------------------|------------------------|--|
| Description<br>Defines the user password for EAP (Extensible<br>16 bytes and may only consist of printable ASC<br>!"#\$%&'()*+,/0123456789:;<=>?<br>@ABCDEFGHIJKLMNOPQRSTUVWXYZ[\]^_<br>`abcdefghijklmnopqrstuvwxyz{ }~ | Authentication Protocol)<br>II characters: | . The password can hav | e a maximum length of  |  |
| Possible Values                                                                                                    | Default Value                              | Unit<br>-              | Reset Required<br>Hard |  |

## 11.5.15 EAP Opportunistic Key Caching (OKC)

| Logical Name<br>HostInterface.WLAN.Security.EAP.Enable_OKC                                                              |    |   |      |  |  |
|----------------------------------------------------------------------------------------------------|----|---|------|--|--|
| Description<br>Enables or disables opportunistic key caching (OKC), which decreases the time needed for authentication. |    |   |      |  |  |
| Possible Values Default Value Unit Reset Required                                                                       |    |   |      |  |  |
| b0: Disabled                                                                                                    | b0 | - | Hard |  |  |
| b1: Enabled                                                                                                    |    |   |      |  |  |

#### 11.5.16 Host Connection Mode

| Logical Name<br>OperatingMode.ScanMode.Transmission.Destination.Mode                                                                                                    |  |  |  |  |
|----------------------------------------------------------------------------------------------------|--|--|--|--|
| Description<br>Defines the mode for the connection to the host.                                                                                                    |  |  |  |  |
| Possible Values     Default Value     Unit     Reset Required       0x00: Connect by IP address     0x00     -     Hard       0x01: Connect by hostname     -     -     - |  |  |  |  |

## 11.5.17 Host IP Address

| Logical Name<br>OperatingMode.ScanMode.Transmission.Destination.IPv4.IPAddress |                          |           |                        |  |
|--------------------------------------------------------------------------------|--------------------------|-----------|------------------------|--|
| Description<br>Defines the destination address of the host by IP address.      |                          |           |                        |  |
| Possible Values                                                                | Default Value<br>0.0.0.0 | Unit<br>- | Reset Required<br>Hard |  |

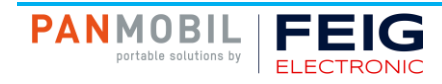

#### 11.5.18 Hostname

| Logical Name<br>OperatingMode.ScanMode.Transmission.Destination.IPv4.Hostname                                                                                                    |                                    |                         |                        |  |
|----------------------------------------------------------------------------------------------------|------------------------------------|-------------------------|------------------------|--|
| Description<br>Defines the destination address of the host by r<br>only consist of the following printable ASCII cha<br>-0123456789<br>ABCDEFGHIJKLMNOPQRSTUVWXYZ<br>abcdefghijklmnopqrstuvwxyz | name. The hostname car<br>racters: | n have a maximum lengtl | h of 52 bytes and may  |  |
| Possible Values                                                                                                    | Default Value                      | Unit<br>-               | Reset Required<br>Hard |  |

#### 11.5.19 Host Port Number

| Logical Name<br>OperatingMode.ScanMode.Transmission.Destination.PortNumber                      |  |  |  |  |
|-------------------------------------------------------------------------------------------------|--|--|--|--|
| Description<br>Defines the destination port of the host.                                        |  |  |  |  |
| Possible Values     Default Value     Unit     Reset Required       065535     0     -     Hard |  |  |  |  |

## 11.6 Indicator Settings

#### 11.6.1 Buzzer Signalization

| Logical Name<br>DigitalIO.Signaler.Buzzer.ActivationSources                                       |                      |      |                |  |
|---------------------------------------------------------------------------------------------------|----------------------|------|----------------|--|
| Description<br>Defines the actions which trigger the buzzer.<br>Multiple selections are possible. |                      |      |                |  |
| Possible Values                                                                                   | Default Value        | Unit | Reset Required |  |
| Bit 0: Tag/Barcode is read                                                                        | 0x01 (Tag/Barcode is | -    | None           |  |
| Bit 1: Trigger is pressed                                                                         | read)                |      |                |  |
| Bit 2: Response timeout in server                                                                 |                      |      |                |  |
| communication                                                                                     |                      |      |                |  |

#### 11.6.2 Vibration Feedback Signalization

| Logical Name<br>DigitalIO.Signaler.Vibrator.ActivationSources                                       |                  |      |                |
|----------------------------------------------------------------------------------------------------|------------------|------|----------------|
| Description<br>Defines the actions which trigger the vibrator.<br>Multiple selections are possible. |                  |      |                |
| Possible Values                                                                                     | Default Value    | Unit | Reset Required |
| Bit 0: Tag/Barcode is read                                                                          | 0x02 (Trigger is | -    | None           |
| Bit 1: Trigger is pressed                                                                           | pressed)         |      |                |
| Bit 2: Response timeout in server                                                                   |                  |      |                |
| communication                                                                                       |                  |      |                |

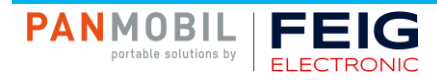

## 11.7 Button Settings

## 11.7.1 Unlock Trigger Button

| Logical Name<br>DigitalIO.Button.Trigger.Enable_UnlockTrigger                                                                                                    |  |  |  |  |
|----------------------------------------------------------------------------------------------------|--|--|--|--|
| Description<br>Defines if the scan function can be unlocked by pressing the trigger button. After unlocking, a new scan can be started.<br>NOTE: The scan function can be locked by the host after a scan event.           |  |  |  |  |
| Possible Values     Default Value     Unit     Reset Required       b0: Trigger button cannot unlock the scan<br>function     b0     -     None       b1: Trigger button can unlock the scan<br>function     -     -     - |  |  |  |  |

#### 11.7.2 Left Button Power-Off

| Logical Name<br>DigitalIO.Button.Left.Enable_PowerOff                                                  |                     |           |                        |
|----------------------------------------------------------------------------------------------------|---------------------|-----------|------------------------|
| Description<br>The device will be switched off when the left button is pressed for at least 5 seconds. |                     |           |                        |
| Possible Values<br>b0: Switch-off function disabled<br>b1: Switch-off function enabled                 | Default Value<br>b1 | Unit<br>- | Reset Required<br>None |

## 11.7.3 Right Button Power-Off

| Logical Name<br>DigitalIO.Button.Right.Enable_PowerOff                                                  |                     |           |                |
|----------------------------------------------------------------------------------------------------|---------------------|-----------|----------------|
| Description<br>The device will be switched off when the right button is pressed for at least 5 seconds. |                     |           |                |
| Possible Values<br>b0: Switch-off function disabled<br>b1: Switch-off function enabled                  | Default Value<br>b1 | Unit<br>- | Reset Required |

## 11.7.4 Left Button Function

| Logical Name<br>DigitalIO.Button.Left.Function                                                                                                    |                       |           |                |
|----------------------------------------------------------------------------------------------------|-----------------------|-----------|----------------|
| Description<br>Defines the function assignment for the left button.<br>0x00: The button has no function.<br>0x01: Unlocks the scan function<br>0x04: Starts a new scan. In Continuous Read Mode it also stops a scan.<br>0x20: Toggles the trigger mode between Single Read Mode and Continuous Read Mode. |                       |           |                |
| Possible Values<br>0x00: No function<br>0x01: Unlock scan function<br>0x04: Start/Stop scan<br>0x20: Switch trigger mode                                                                                                    | Default Value<br>0x04 | Unit<br>- | Reset Required |

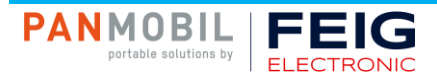

## 11.7.5 Right Button Function

| Logical Name DigitalIO.Button.Right.Function                                                                                                    |                       |           |                        |
|----------------------------------------------------------------------------------------------------|-----------------------|-----------|------------------------|
| Description<br>Defines the function assignment for the right button.<br>0x00: The button has no function.<br>0x01: Unlocks the scan function<br>0x04: Starts a new scan. In Continuous Read Mode it also stops a scan.<br>0x20: Toggles the trigger mode between Single Read Mode and Continuous Read Mode. |                       |           |                        |
| Possible Values<br>0x00: No function<br>0x01: Unlock scan function<br>0x04: Start/Stop scan<br>0x20: Switch trigger mode                                                                                                    | Default Value<br>0x00 | Unit<br>- | Reset Required<br>None |

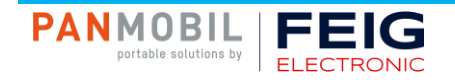

## 12 Troubleshooting

| Problem                                                                   | Solution                                                                                                    |
|---------------------------------------------------------------------------|----------------------------------------------------------------------------------------------------|
| I cannot connect the device via USB.                                      | <ul> <li>Ensure that the connection cable is plugged in<br/>properly.</li> </ul>                                                                                                    |
|                                                                           | <ul> <li>Ensure that the correct driver for the USB controller is installed.</li> </ul>                                                                                                    |
| The red LED flashes after successful reading of a barcode or an RFID tag. | • The connection between the device and the host has timed out. Check the connection.                                                                                                    |
| The red LED lights up after trying to read a barcode or an RFID tag.      | <ul> <li>The SCAN-TIME, the time the device is searching for<br/>a barcode or RFID tag, has expired without a barcode<br/>or RFID tag having been read. Press the trigger<br/>button and aim at a barcode or an RFID tag.</li> </ul> |
| I cannot connect the device via WiFi.                                     | Ensure that the host supports WiFi.                                                                                                    |
|                                                                           | Check WiFi settings.                                                                                                    |

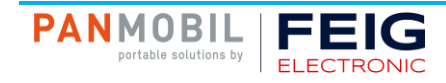

## **13 Maintenance and Cleaning**

#### **13.1 Cleaning the Lense**

To clean the lense use a clean and dry cleaning cloth. Do not use chemical cleaners, lyes or similar.

#### 13.2 Contacts

To clean the contacts use a clean and dry cleaning cloth. Do not use chemical cleaners, lyes or similar.

#### **13.3 Fingerless Glove and Battery**

The fingerless glove and the battery are consumables and therefore wear parts. To clean the battery use clean and dry cleaning cloth. Do not use chemical cleaners, lyes or similar. Do not reuse a damaged battery!

The fingerless glove is hand washable.

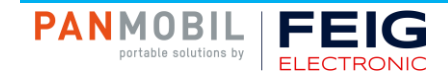

## 14 Decommissioning

For prolonged decommissioning, disconnect the scanner unit from the fingerless glove and slide the scanner unit out of the pocket. Then remove the battery. Make sure to store the device dry and clean. The storage temperature should be between -25 °C and 85 °C.

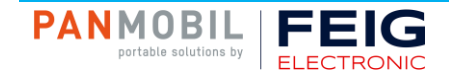

## **15 Disposal**

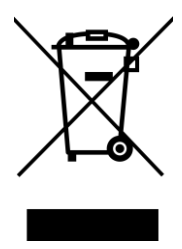

Never dispose of LiPo batteries in household waste! LiPo batteries can be disposed of at special collection points. Before disposal, make sure that the LiPo battery is completely discharged.

How to dispose of the electronics and the fingerless glove?

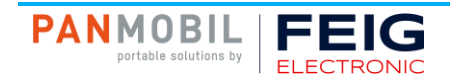

## 16 Warranty

FEIG ELECTRONIC warrants that the product will be free of defects in material and workmanship for 12 months from the date of shipment when used as intended. Battery and fingerless glove are not covered. FEIG ELECTRONIC will, at its option, either repair or replace the defective products. Such repair or replacement shall be buyer's sole remedy in the event of manufacturer's breach of his limited warranty. Repaired or replaced parts or products may include new, reconditioned or remanufactured parts and equipment at manufacturer's option. All costs associated with shipment to FEIG ELECTRONIC for warranty service, including but not limited to freight, duties, insurance and custom fees, are buyer's responsibility. FEIG ELECTRONIC will pay the freight costs (duties, insurance, customs and any other fees) associated with the return shipment to the buyer. The method of shipment will be at the manufacturer's discretion. Repair or replacement of any parts or equipment does not extend the period of warranty provided for herein.

THIS LIMITED WARRANTY IS THE MANUFACTURER'S ONLY WARRANTY. FEIG ELECTRONIC DOES NOT GIVE WARRANTIES OF MERCHANTABILITY OR WARRANTIES OF FITNESS FOR A PARTICULAR PURPOSE.

To take advantage of this warranty, the buyer should contact the seller not the manufacturer. The warranty set forth herein does not cover and FEIG ELECTRONIC will have no obligations hereunder if any nonconformance is cause in whole or in part by accident, transportation, neglect, misuse, alteration, modification, or enhancement of the product or incorporation, interfacing, attachment of any feature, program, or device to the product by a person or entity other than the manufacturer, failure to provide a suitable installation environment, use of the product for other than the specific purpose for which the product is designed or any use of the product not in accordance with the User Guide or other misuse or abuse of the product. The warranty does not cover problems linked to batteries.

In case the product was bought directly from FEIG ELECTRONIC the buyer should refer to www.panmobil.com/rma.

#### Shipment Address:

FEIG ELECTRONIC GmbH Hansestrasse 91 D-51149 Cologne

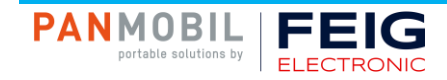